常時固定接続サービス設定手順

(macOS 12.6.4 編)

2024.02.01版

情報基盤本部 ネットワーク推進部

| 1. | ネットワークの設定                | 3  |
|----|--------------------------|----|
| 2. | Web ブラウザの設定              | 8  |
|    | 2.1. Mozilla Firefox     | 8  |
| 3. | ホームページの閲覧                | 12 |
| 4. | トラブル時には                  | 13 |
| 5. | ネットワークの接続および障害に関する問い合わせ先 | 14 |
| 6. | 参考 URL                   | 15 |

目 次

## <u>1. ネットワークの設定</u>

MIND利用承認書を受け取ったら、情報コンセントに接続するパソコンの ネットワークを設定します。ここでは、実際にmacOS 12.6.4での設定方法を説明します。

① アップルメニューより、「システム環境設定...」を選択します。 (図1-1)

| 🔹 Firefox    | ファイル | 編集    | 表示  | 履歷   | ブックマーク | ツール | ウインドウ | ヘルプ |  |
|--------------|------|-------|-----|------|--------|-----|-------|-----|--|
| このMacについて    | 5    |       |     |      |        |     |       |     |  |
| システム環境設定     |      |       |     |      |        |     |       |     |  |
| ネットワーク環境     |      |       | >   |      |        |     |       |     |  |
| App Store    | 1 (2 | のアップラ | デート |      |        |     |       |     |  |
| 最近使った項目      |      |       | >   |      |        |     |       |     |  |
| Firefoxを強制終了 | 7    | X     | 0%  |      |        |     |       |     |  |
| スリープ         |      |       |     |      |        |     |       |     |  |
| 再起動          |      |       |     | Sec. |        |     |       |     |  |
| システム終了…      |      |       |     |      |        |     |       |     |  |

(図 1-1)アップルメニュー

② 「システム環境設定」のウィンドウが表示されますので、「ネットワーク」の アイコンを選択して下さい。(図1-2)

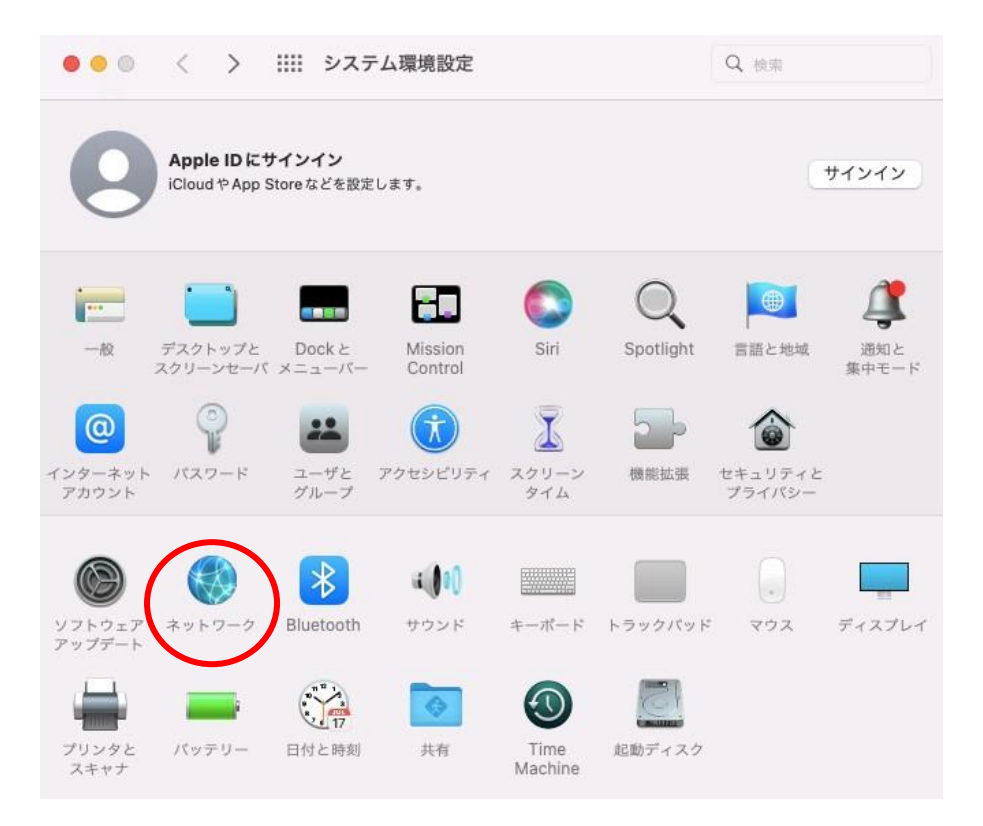

(図 1-2)システム環境設定

③ 「ネットワーク」のウィンドウが表示されますので、右下にある「詳細」ボタンを クリックします。(図1-3)

| ネットワーク環                      | 亮: 自動             | 0                                                                        |
|------------------------------|-------------------|--------------------------------------------------------------------------|
| ThunderIt Ethernet<br>の 総括さび | 状況: <b>接</b> 線    | 済み                                                                       |
| AX88x72A<br>● 未接続            | Thu<br>100.       | nderbolt Ethernet は現在使用中で、IP アドレス<br>0.0.1が設定されています。                     |
| Wi-Fi<br>• オフ                | IPv4の設定: オ        | 7 😧                                                                      |
| ▼ Thunderbolt ブリッジ<br>● 未接続  |                   |                                                                          |
|                              | DNSサーバ: 133       | 3.26.192.3                                                               |
|                              | 検索ドメイン:           |                                                                          |
|                              | 🗌 IP 7            | アドレスのトラッキングを制限                                                           |
|                              | "メー<br>ーに;<br>グを; | ・ル"とSafari であなたの IP アドレスを規知のトラッカ<br>対して非公開にすることで、IP アドレスのトラッキン<br>初期します。 |
|                              |                   |                                                                          |
| - 0.                         |                   | 詳細                                                                       |

(図 1-3)「ネットワーク」のウィンドウ

 ④ 「Thunderbolt Ethernet」のウィンドウが表示されますので、 「TCP/IP」タブを選択してください。

【IPv4の設定:】項目で手入力を選択し、"MIND利用承認書"に記載されている内容 を入力します。(図1-4)

|                                   | ※※ ネットワーク                                          |                    |         |
|-----------------------------------|----------------------------------------------------|--------------------|---------|
| Thunderbolt Ether                 | DNS WINS 802                                       | 2.1X / プロキシ / ハードウ | I7      |
| IPv4 の設定<br>IPv4 アドレス<br>サブネットマスグ | 三 手入力<br>133.26.1.1<br>255.255.254.0<br>133.26.1.4 | C O                |         |
| ルーター<br>IPv6の設定<br>ルーター           | -: <u>133.26.1.4</u><br>=: 自動<br>-: .              | E                  |         |
| プレフィックス長                          | k:                                                 |                    |         |
| 3                                 |                                                    | +                  | ヤンセル OK |

(図 1-4)「TCP/IP」の設定

### C: IPアドレス

IPアドレスを【IPv4アドレス:】のボックスに入力する。

# D: サブネットマスク

サブネットマスクを【サブネットマスク:】のボックスに入力する。

### **E**: デフォルトゲートウェイアドレス

デフォルトゲートウェイアドレスを【ルーター】のボックスに 入力する。

MIND 利用承認書の例については、別紙「MIND 利用の手引き ~常時固定接続サービス利用 方法~」の P. 15 を参照して下さい。 ⑤ 続いて、「DNS」タブを選択します。

【DNS サーバ:】のボックス下にある+ボタンをクリックし、"MIND 利用承認書"に 記載されているネームサーバー情報(Primary、Secondary)をそれぞれ入力する。

【検索ドメイン:】のボックス下にある+ボタンをクリックし、「mind.meiji.ac.jp」 と入力する。 (図 1-5)

| ○ ● ○ 〈 〉 ⅲ: ネットワーク      |                       |
|--------------------------|-----------------------|
| Thunderbolt Ethernet     | 02.1X   プロキシ   ハードウェア |
| DNSサーバ:                  | 検索ドメイン:               |
| 133.26.1.2<br>133.26.1.3 | mind.meiji.ac.jp      |
| + IPv4またはIPv6アドレス        | ++-<br>キャンセル OK       |

(図 1-5)「DNS」の設定

続いて、「プロキシ」タブを選択します。

「プロキシ」の設定タブ内にて、いずれの項目にもチェックが付いておらず、プロキシ 設定されていないことを確認し、OKボタンをクリックします。(図1-6)

|             | TCP/IP DNS WINS                  | 6 802.1X プロキ | キシ ハードウェア |
|-------------|----------------------------------|--------------|-----------|
| 構成するフ       | プロトコルを選択:                        |              |           |
| 自動          | プロキシ検出                           |              |           |
| 自動          | プロキシ構成                           |              |           |
| Web         | Dプロキシ(HTTP)<br>はわたWebプロセシ(HTTPS) |              |           |
| FTP         | プロキシ                             |              |           |
| soc         | CKSプロキシ                          |              |           |
| - <b>スト</b> | リーミングプロキシ(RTSP)                  |              |           |
| Gop         | oher プロキシ                        |              |           |
| 🗌 簡易木       | スト名を除外                           |              |           |
| プロキシ設       | 定を使用しないホストとドメイ                   | ン:           |           |
| *.local, 16 | 9.254/16                         |              |           |
|             |                                  |              |           |
|             |                                  |              |           |

(図1-6)「プロキシ」設定

以上でネットワークの設定は終了です。

## 2. Web ブラウザの設定

ホームページを閲覧するためにはWebブラウザが必要です。Webブラウザは、Firefoxや Internet Explorerなどが有名ですが、もし導入されていない場合には、各自でお手持ちの パソコンにインストールして下さい。本手引きではMozilla Firefox 72.x系を例にします。

### 2.1. Mozilla Firefox

① メニューバーより「移動」->「アプリケーション」と開いて下さい(図 2-1-1)。

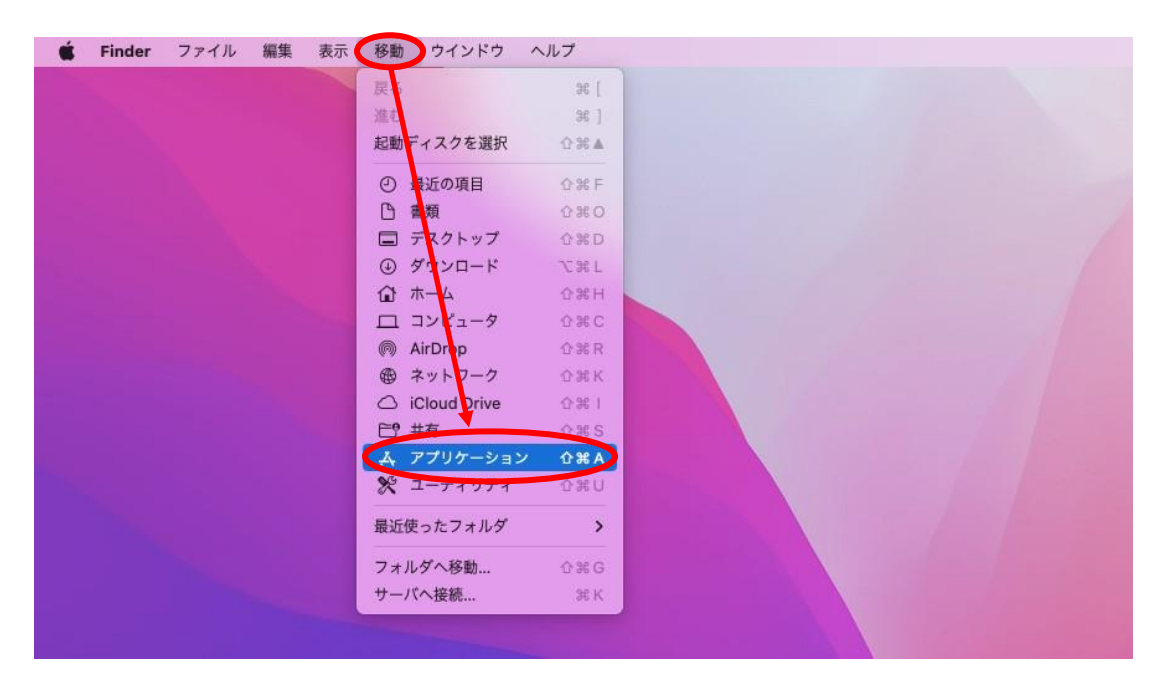

(図 2-1-1)「移動」→「アプリケーション」の選択

 ②「アプリケーション」のウィンドウが表示されますので、「Firefox」を 選択して下さい。(図 2-1-2)

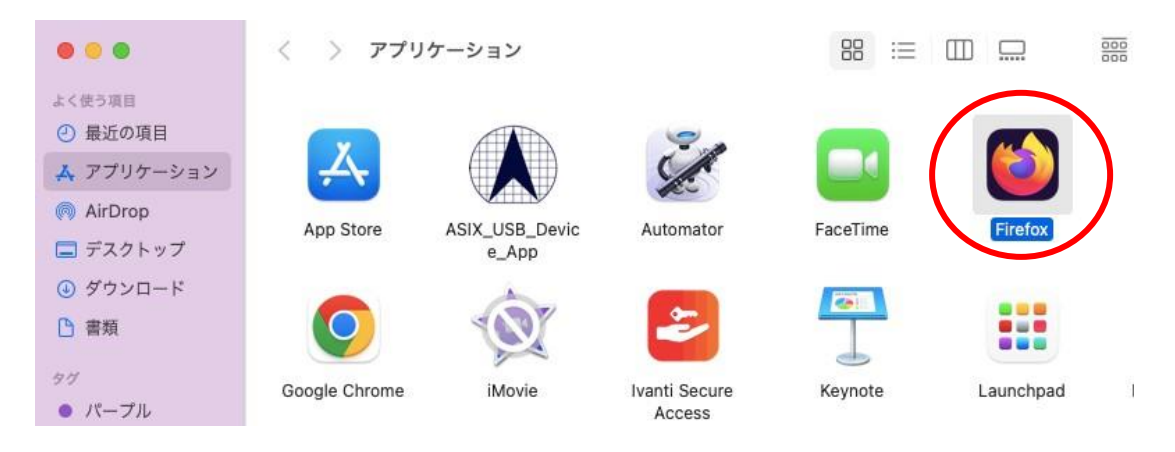

(図 2-1-2)「アプリケーション」のウィンドウ

 ③ Firefoxが起動したら、画面右上のツールアイコンをクリックし、 プルダウンメニューから「設定」をクリックします。 (図2-1-3)

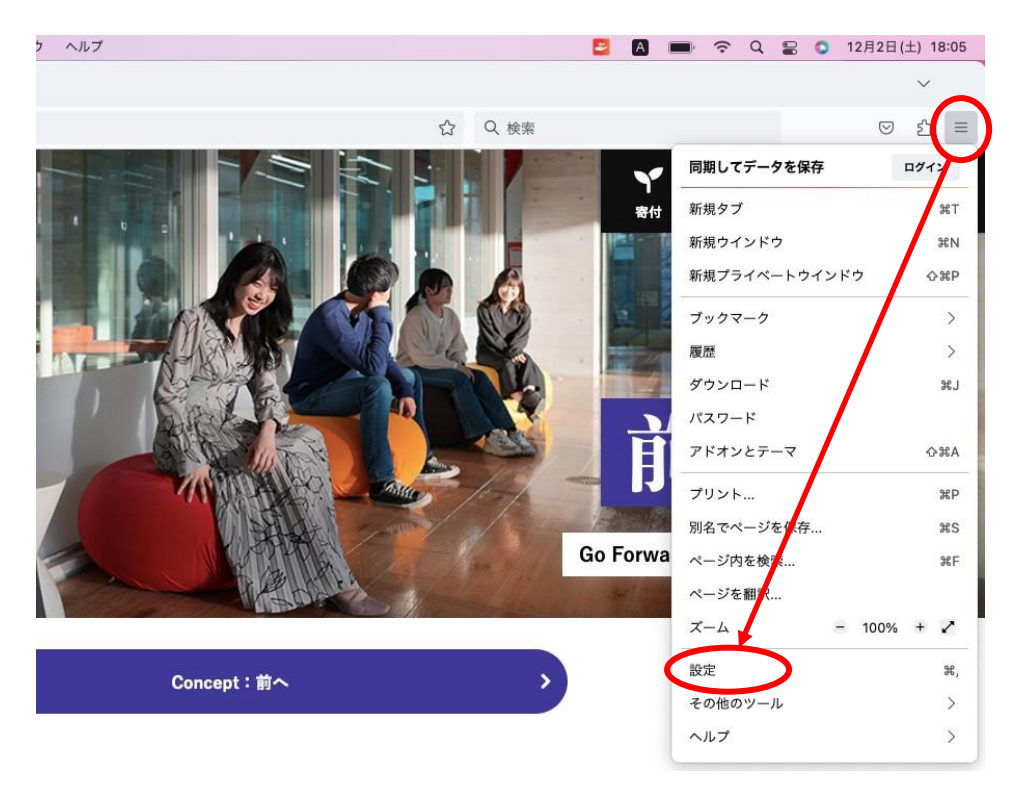

(図 2-1-3) ツールアイコン→「設定」の選択

 ④ 「設定」ウィンドウの「ホーム」セクションでホームページと新しいウィンドウの プルダウンメニューから「カスタム URL」をクリックし、[http://www.meiji.ac.jp/]を 入力して下さい。(図 2-1-4)

| 🐇 Firefox                  | ファイル 編集 表       | 表示 履歴 ブックマーク ツール             | ウインドウ ヘルプ              |                       |                |
|----------------------------|-----------------|------------------------------|------------------------|-----------------------|----------------|
| •••                        | 🖸 🗸 明治大学        | × 口袋 設定                      | ×                      | +                     |                |
| $\leftarrow \rightarrow c$ | 🍅 Fir           | refox about:preferences#home |                        |                       | ۲ <u>۲</u>     |
|                            |                 |                              |                        |                       | 設定を検索          |
| €— 約                       | л.<br>X         | ホーム                          |                        |                       |                |
|                            | -4              | 新規ウインドウとタブ                   |                        |                       |                |
| Q 検察                       | 100             | ホー <del>ムページ、</del> 新規ウイント   | <sup>、</sup> ウ、新規タブを開く | ときに表示するものを            | 選択してください。      |
|                            | ライバシーとセ<br>Lリティ |                              |                        | カスタム URL              | $\checkmark$   |
| 0 同期                       | 月               | ホームページと新規ウイント                | ドウ                     | http://www.meiji.ac.j | 2              |
| <b>m</b> 内                 | zilla からのご案     |                              |                        | 現在のページを使<br>用         | ブックマークを使<br>う… |
|                            |                 | 新規タブ                         |                        | Firefox Home (デフ      | /オルト) 〜        |

(図 2-1-4)「オプション」画面

⑤ 同様に「設定」ウィンドウの「一般」セクションでネットワーク設定の 「接続設定」をクリックする(図 2-1-5)

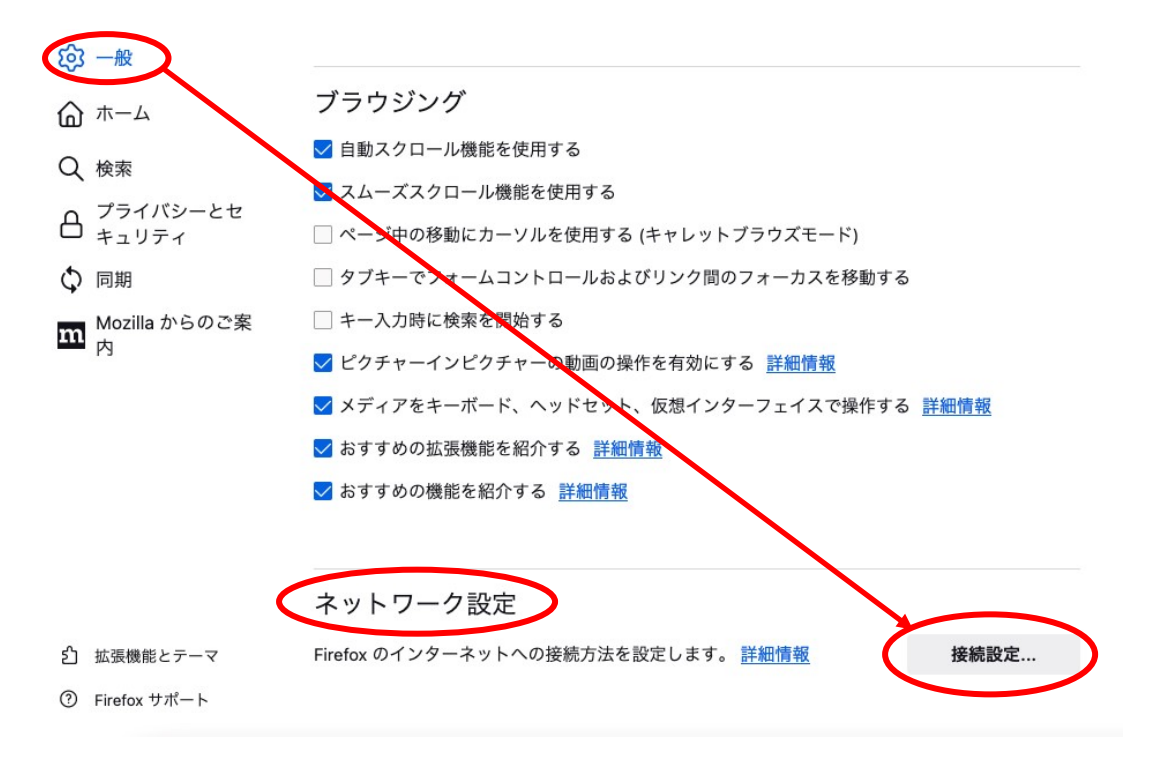

(図 2-1-5)「一般」画面

 ⑥ 「インターネット接続」ウィンドウが表示されますので「プロキシーを使用しない」 にチェックが付いていることを確認し、「OK」ボタンをクリックします。
(図 2-1-6)

| プロキシーを使用しない                     |        |    |
|---------------------------------|--------|----|
| このネットワークのプロキシー設定を自動検出する         |        |    |
| システムのプロキシー設定を利用する               |        |    |
| )手動でプロキシーを設定する                  |        |    |
| HTTP プロキシー http://proxy.iiji.jp | ポート 80 | 80 |
| □ このプロキシーを HTTPS でも             | 吏用する   |    |
| HTTPS プロキシー                     | ポート    | 0  |
| SOCKS ホスト                       | ポート    | 0  |
| SOCKS v4 O SOCKS v5             |        |    |
| 自動プロキシー設定スクリプト URL              |        |    |
|                                 | 再読み込   | み  |
| ロキシーなしで接続                       |        |    |

(図 2-1-6)「インターネット接続」画面

以上で設定は終了です。

## 3. ホームページの閲覧

では、実際に明治大学のホームページを閲覧してみましょう。

- ① Webブラウザを起動します。
- ② 起動後、明治大学のホームページが表示されます。(図3-1)

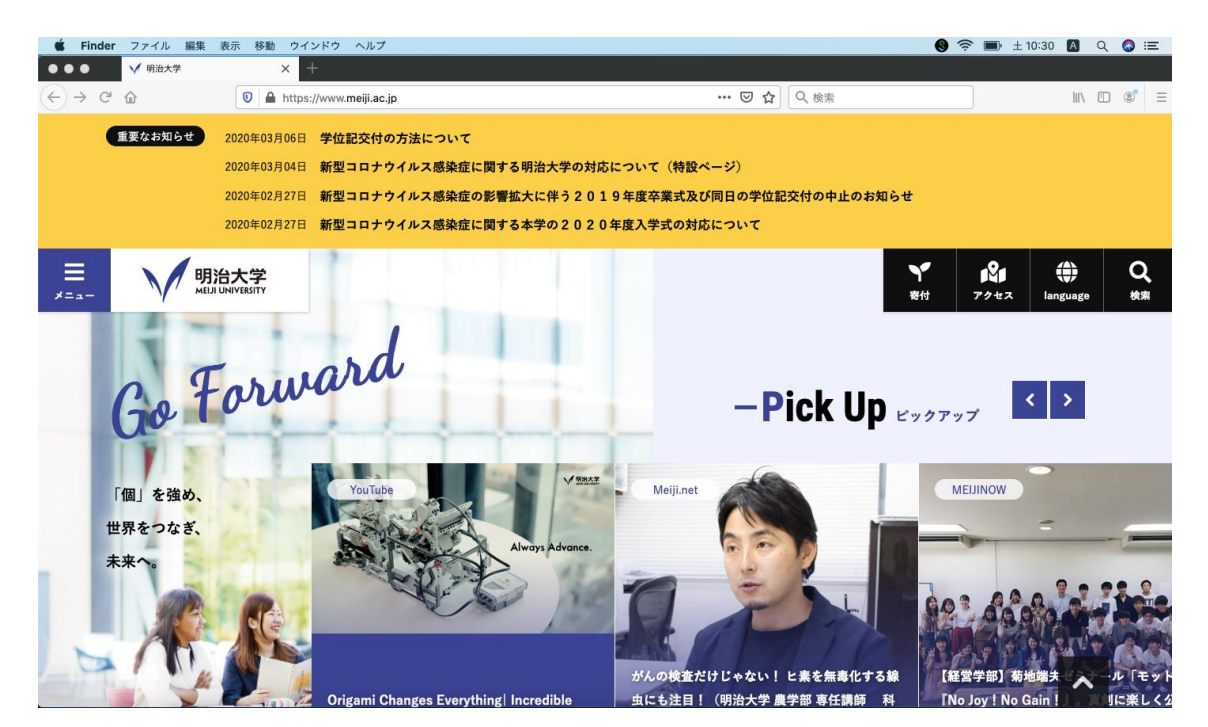

(図3-1)「明治大学HP」画面

③ 「お気に入り」や「ブックマーク」などから学外サイトのホームページも表示されるか をご確認ください。

※うまくいかない場合は <u>4. トラブル時には</u> をご確認ください。

## <u>4. トラブル時には</u>

ネットワーク接続ができない場合には、下記の項目を確認して下さい。 トラブルが解消しない場合には、各キャンパスのサポートデスクまでご相談下さい。

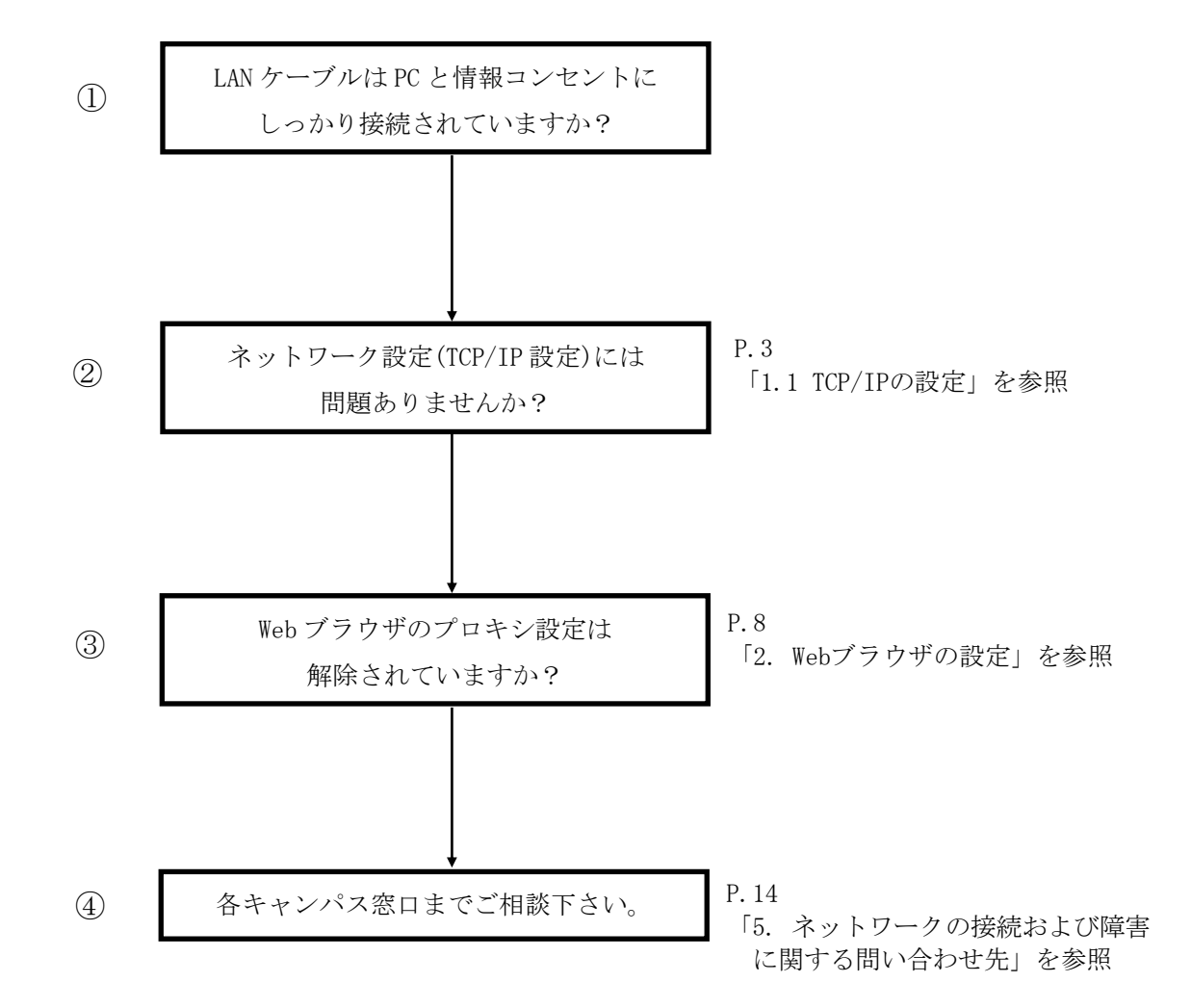

#### 駿河台キャンパス:

駿河台サポートデスク

場所: 駿河台12号館 7階 電話: 03-3296-4286(内線:4286)

メディア支援事務室

場所: 駿河台12号館 7階 電話: 03-3296-4438(内線:4438)

#### 和泉キャンパス:

和泉サポートデスク

場所: 和泉メディア棟 1階 電話: 03-5300-1190(内線:1190)

和泉メディア支援事務室

場所: 和泉メディア棟 1階 電話: 03-5300-1189(内線:1189)

#### 生田キャンパス:

生田サポートデスク

場所: 生田中央校舎 5階 電話: 044-934-7711(内線:7711)

生田メディア支援事務室

場所: 生田中央校舎 5階 電話: 044-934-7710(内線:7710)

#### 中野キャンパス:

中野サポートデスク

場所: 低層棟 4階 電話: 03-5343-8072 (内線:8072)

中野キャンパス事務室

場所: 低層棟 3階 電話: 03-5343-8060(内線:8060)

# <u>6. 参考 URL</u>

| 明治大学 Web ページ      | https://www.meiji.ac.jp/                         |
|-------------------|--------------------------------------------------|
| MIND Web ページ      | https://www.meiji.ac.jp/mind/                    |
| 情報基盤本部            | https://www.meiji.ac.jp/isc/                     |
| 各キャンパス窓口連絡先       | https://www.meiji.ac.jp/mind/support/office.html |
| MIND モバイルアカウント手続き | https://www.meiji.ac.jp/mind/mobile-account/     |